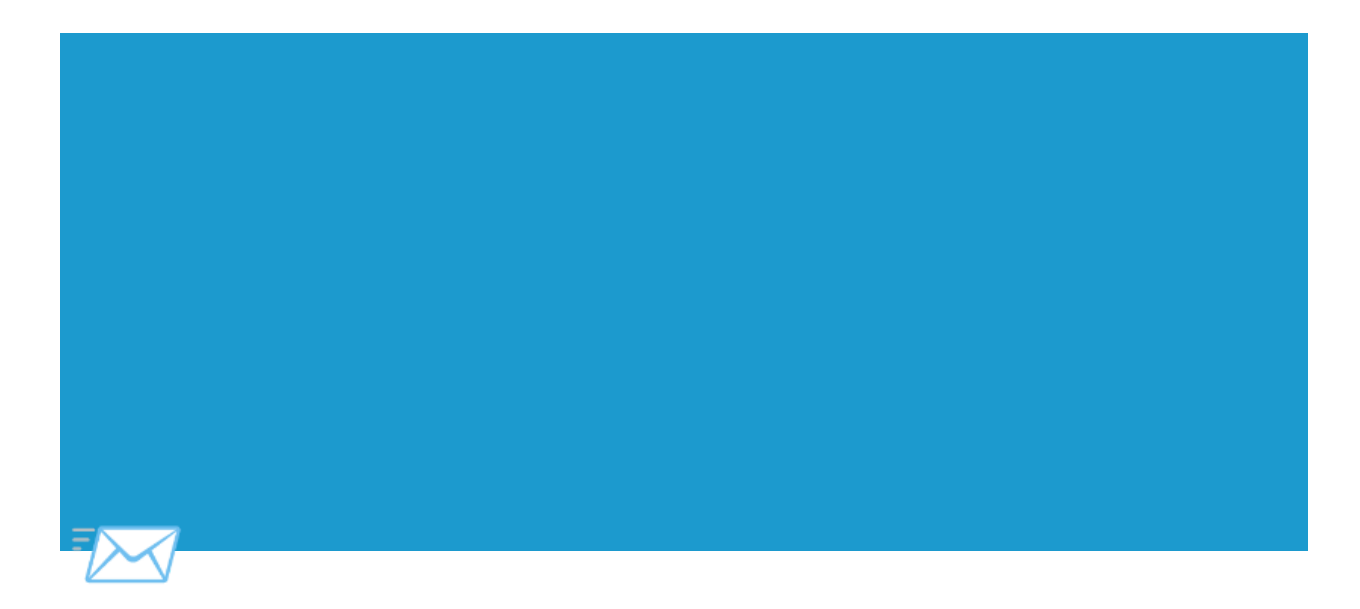

## Guida - Invio Busta Paga

## PER ESERGUIRE LE OPERAZIONE SERVE UNA CONNESSIONE WI-FI

1) Spostare il programma **"Busta Paga Sender.exe"** all'interno della cartella in cui ci sono tutte le busta paga.

| 📕 🛛 🛃 🗖 🖛 🗐 buste                       |                                                      |                               |                                       |                           | - 0                                                           | × ª        |
|-----------------------------------------|------------------------------------------------------|-------------------------------|---------------------------------------|---------------------------|---------------------------------------------------------------|------------|
| File Home Cor                           | ndividi Visualizza                                   |                               |                                       |                           | -                                                             | <u>~ ?</u> |
| Aggiungi ad Copia Inc<br>Accesso rapido | Taglia<br>Solla Copia percorso<br>Colla Collegamento | Sposta Copia<br>in * Organiza | Nuovo elemento •<br>Nuova<br>cartella | Proprietà<br>• Cronologia | Seleziona tutto Ceseleziona tutto Inverti selezione Seleziona | 3          |
|                                         | burta                                                | Organizza                     | NUOVO                                 | Apri                      |                                                               |            |
|                                         | ^ Nome                                               |                               | Ultima modifica                       | Tipo                      | Dimensione                                                    | le         |
| Accesso rapido                          | 👼 8-AGOSTO 2021 - Lub                                | rano Domenico - Copia.pdf     | 03/11/2022 21:30                      | Microsoft Edge P          | 19 KB                                                         |            |
| Desktop 🖈                               | 2021 - Lub                                           | rano Domenico.pdf             | 03/11/2022 21:30                      | Microsoft Edge P          | 19 KB                                                         | L N        |
|                                         | 😳 Buste Page Sender.exe                              |                               | 04/11/2022 12:07                      | Applicazione              | 880 KB                                                        |            |
|                                         |                                                      |                               |                                       |                           |                                                               | ā          |
|                                         |                                                      |                               |                                       |                           |                                                               |            |
| hurte                                   |                                                      |                               |                                       |                           |                                                               |            |
| huste                                   |                                                      |                               |                                       |                           |                                                               |            |
| resources                               |                                                      |                               |                                       |                           |                                                               |            |
| 📥 OneDrive - Persor                     |                                                      |                               |                                       |                           |                                                               |            |
| 💻 Questo PC                             |                                                      |                               |                                       |                           |                                                               |            |
| 📃 Desktop                               |                                                      |                               |                                       |                           |                                                               |            |
| 🔮 Documenti                             |                                                      |                               |                                       |                           |                                                               |            |
| 🖶 Download                              |                                                      |                               |                                       |                           |                                                               |            |
| 📰 Immagini                              |                                                      |                               |                                       |                           |                                                               |            |
| 🁌 Musica ,                              |                                                      |                               |                                       |                           |                                                               |            |
| 3 elementi                              |                                                      |                               |                                       |                           |                                                               |            |

2) Cliccare sul pulsante - Manda Buste Paga presenti nella cartella

| Buste Paga Impostazioni |                                                                                                    | -     |   | × |
|-------------------------|----------------------------------------------------------------------------------------------------|-------|---|---|
|                         |                                                                                                    |       |   |   |
|                         | Invia Buste Paga                                                                                                  |       |   |   |
|                         | Inserire il file nella cartella contenente tutti i pdf e cliccare il pulsante "Invia le buste paga nella cartella | •     |   |   |
|                         | In automatico verranno inviate tramite mail, in caso di errori verranno mostrati nel riquadro in basso            |       |   |   |
|                         | Il pulsante "Salva log" e utile in caso di errori, in modo che gli sviluppatori possano risolvere.                |       | _ |   |
|                         | Manda Buste Paga presenti nella cartella                                                                          |       |   |   |
|                         |                                                                                                    |       |   |   |
|                         |                                                                                                    |       |   |   |
|                         |                                                                                                    |       |   |   |
|                         |                                                                                                    |       |   |   |
|                         | Sal                                                                                                    | va Lo | g |   |

3) Se esito **positivo** uscirà la scritta in verde "Le buste paga sono state inviate correttamente"

| e Paga    |                                                                                                    | - |   | > |
|-----------|----------------------------------------------------------------------------------------------------|---|---|---|
| azioni    |                                                                                                    |   |   |   |
|           |                                                                                                    |   |   |   |
|           | Invia Buste Paga                                                                                                    |   |   |   |
|           |                                                                                                    |   |   |   |
|           | Inserire il file nella cartella contenente tutti i pdf e cliccare il pulsante "Invia le buste paga nella cartella"                                                                                  |   |   |   |
|           | In automatico verranno inviate tramite mail, in caso di errori verranno mostrati nel riquadro in basso                                                                                              |   |   |   |
|           | Il pulsante "Salva log" e' utile in caso di errori, in modo che gli sviluppatori possano risolvere.                                                                                                 |   |   |   |
|           | Buste Paga inviate correttamente!                                                                                                    |   |   |   |
|           |                                                                                                    |   |   |   |
|           | Manda Buste Paga presenti nella cartella                                                                                                    |   |   |   |
| [INFO] =  |                                                                                                    |   | - |   |
| [INFO] -: | => II nome trovato e: Lubrano Lobianco Domenico                                                                                                    |   |   |   |
|           | => II nome trovato e: Lubrano Lobianco Domenico<br>• Invio email a d lubranolobianco@3em it in corso IINFOI ==> Email inviata correttamente                                                         |   |   |   |
|           | => II nome trovato e: Lubrano Lobianco Domenico<br>> Invio email a d.lubranolobianco@3em.it in corso [INFO] ==> Email inviata correttamente                                                         |   |   |   |
|           | ==> II nome trovato e: Lubrano Lobianco Domenico<br>> Invio email a d'Iubranolobianco@3em.it in corso [INFO] ==> Email inviata correttamente                                                        |   |   |   |
|           | ==> II nome trovato e: Lubrano Lobianco Domenico<br>> Invio email a d.lubranolobianco@3em.it in corso [INFO] ==> Email inviata correttamente<br>======= [FINE] ==================================== | = |   |   |

4) Se esito **negativo** uscirà la scritta in rosso "Ci sono stati degli errori controlla il log" (*FAR VISIONARE A UNO SVILUPPATORE*)

| Invia Buste Paga                                                                                            |         |
|----------------------------------------------------------------------------------------------------|---------|
| Inserire il file nella cartella contenente tutti i pdf e cliccare il pulsante "Invia le buste paga nella ca | rtella" |
| In automatico verranno inviate tramite mail, in caso di errori verranno mostrati nel riquadro in b          | asso    |
| Il pulsante "Salva log" e' utile in caso di errori, in modo che gli sviluppatori possano risolvere          |         |
| Si sono verificati degli errori, controlla il log                                                           |         |
| Manda Buste Paga presenti nella cartella                                                                    |         |
| [INFO] -> Invio email a null in corso [ERRORE] ==> null                                                     |         |
| [ERRORE] ==> No recipient addresses                                                                         |         |
|                                                                                                    |         |
| (FINE)                                                                                                    |         |
|                                                                                                    |         |

5) Con il pulsante *salva log* in caso di errore si salverà un file che poi può essere visionato da uno sviluppatore in modo da poter capire e risolvere il problema.

| te Paga                                               | - 0                                                                             |
|-------------------------------------------------------|---------------------------------------------------------------------------------|
| tazioni                                               |                                                                                 |
|                                                       |                                                                                 |
|                                                       |                                                                                 |
|                                                       |                                                                                 |
|                                                       | Invia Buste Paga                                                                |
|                                                       |                                                                                 |
| Inserire il file nella cartella con                   | tenente tutti i ndf e cliccare il nulsante "Invia le huste naga nella cartella" |
|                                                       |                                                                                 |
| In automatico verranno invia                          | ite tramite mail, in caso di errori verranno mostrati nel riquadro in basso     |
| ll pulsante "Salva log" e'                            | utile in caso di errori, in modo che gli sviluppatori possano risolvere.        |
|                                                       | Si sono verificati degli errori, controlla il log                               |
|                                                       |                                                                                 |
|                                                       | Manda Buste Paga presenti nella cartella                                        |
|                                                       |                                                                                 |
| INEQ1-> Invio email a null in corso [ERRORE] ==> null | <u>^</u>                                                                        |
|                                                       |                                                                                 |
| [ERRORE] ==> No recipient addresses                   |                                                                                 |
|                                                       | =                                                                               |
| ======================================                |                                                                                 |
| 1                                                     | Salva Log                                                                       |
|                                                       |                                                                                 |
|                                                       |                                                                                 |
|                                                       |                                                                                 |
|                                                       |                                                                                 |

6) in automatico si creerà un cartella "inviate" e tutte le buste paga inviate saranno spostate li.